## Hinweise zur Installation der Desktopversionen von Office365-**Programmen mit Online-Version**

- 1. Alle Hinweise gelten für Windows In der Mac OS sollten die Abläufe ähnlich sein. Unter Linux ist das Paket nicht verfügbar.
- 2. Falls Ihr Office365 per Stick installieren möchtet, ausreichend großen Stick mitbringen. Den könnt ihr dann im Lehrerzimmer mit O365 betanken. Wir werden ggf. Versionen vorbereiten, bei denen nur die wichtigsten Programme installiert werden. Hinweise folgen im Lehrerzimmer.
- 3. Online-Installation: Es gibt aktuell keine Möglichkeit auszuwählen, was installiert werden soll. Es kann nachträglich auch nichts entfernt werden. Es wird folgendes installiert: Word, Powerpoint, Excel, Publisher, Outlook, Teams, Onenote, Access, Skype
- 4. Office365 kann nicht parallel zu vorhandenen Office-Versionen installiert werden. Diese müssen vorher deinstalliert werden. Dabei gehen keine Dokumente verloren.
- 5. O365 Desktop kann auf 5 Geräten im Haushalt installiert werden. Diese können auch von anderen Personen genutzt werden. Allerdings ist eine einmalige Anmeldung mit Euren O365-Zugangsdaten notwendig. Nach langer Nichtbenutzung kann es sein, dass ihr zu einer erneuten Eingabe der Zugangsdaten aufgefordert werdet
- 6. Um Office365 in der Schule zu nutzen, müsst Ihr Euch ggf. jedes Mal anmelden.
- 7. Man muss sich über folgendes im Klaren sein: Wenn der Schulträger keine Lizenzen mehr kauft, dann ist auch die Nutzung der Desktopversionen nicht mehr möglich. In diesem Fall müsste ein privates Microsoft 365-Abo gekauft werden

## Schrittfolge:

- 1. Vorhandene Office-Version ggf. deinstallieren. In Suche neben Startmenü "Prog" eingeben und "Programme hinzufügen/entfernen" wählen Aus der Liste der Programme die entsprechende Officeversion wählen.
- 2. Homepage der Schule→Link auf Office365 (rechts oben) anklicken

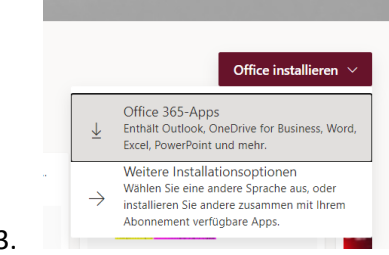

3.

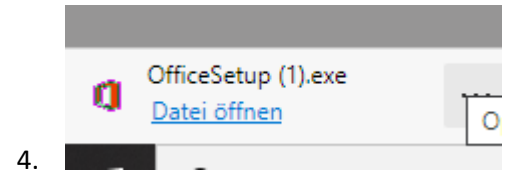

5. Möglicherweise bekommt ihr eine ähnliche Information. Dann muss das alte Office deinstalliert werden (siehe Schritt 1)

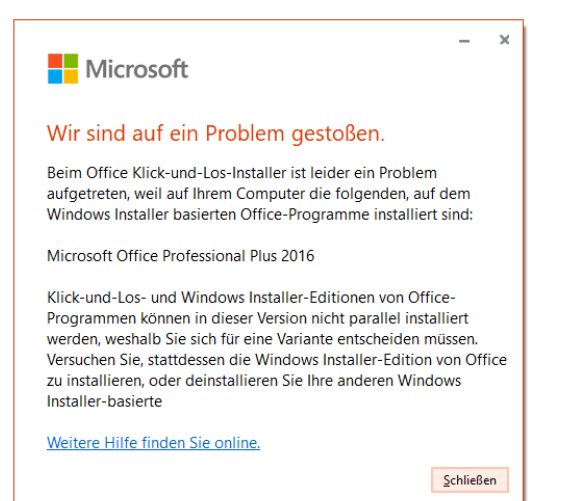